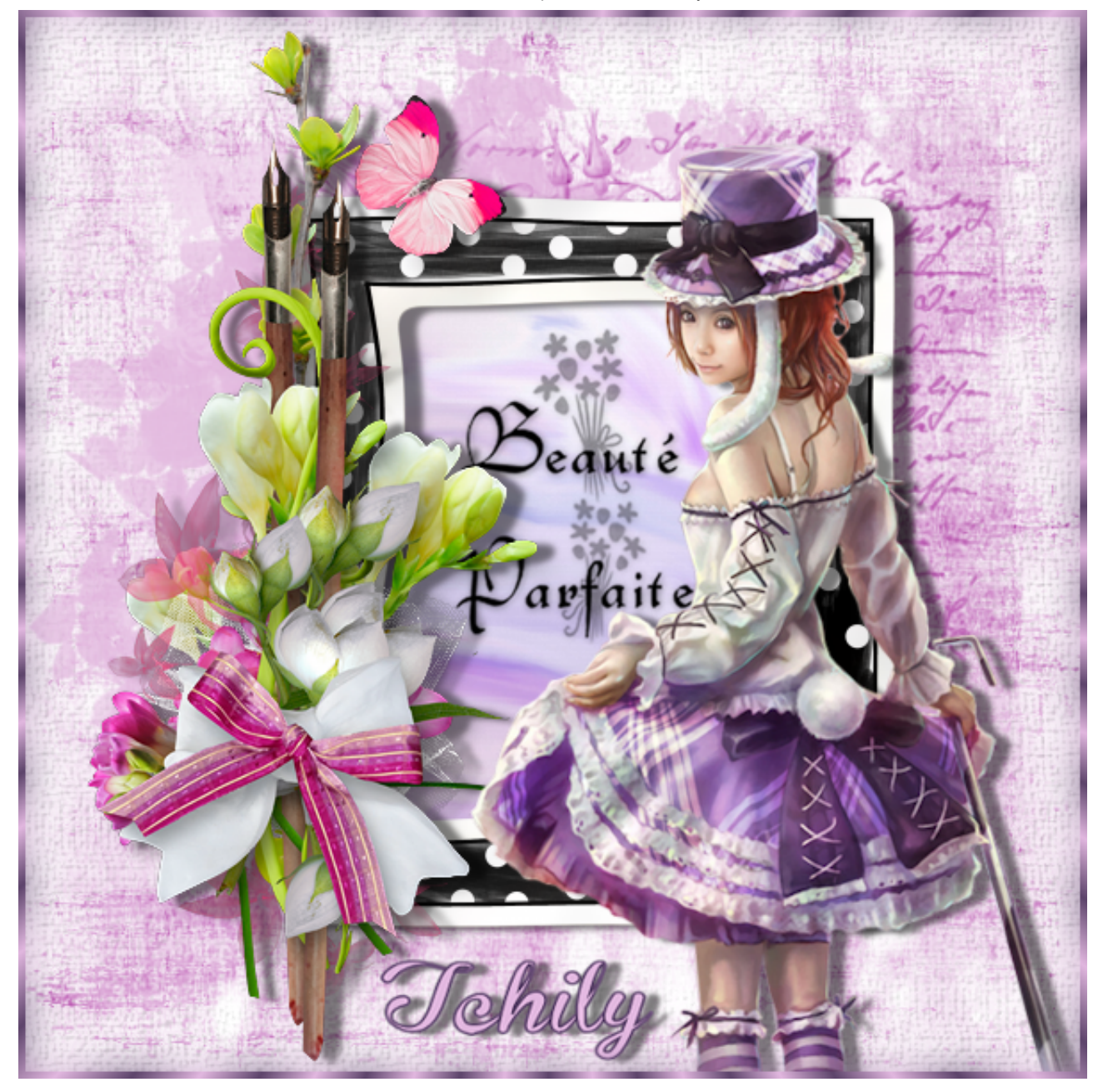

# tutoriel

# Matériel

(avec ou sans animation)

### ouvrir un nouveau 600/600 blanc

### copier coller mask

Copier coller mask 01 déplacer en haut et vers la droite

## Copier coller cadre remonter un peu

Copier coller fond de cadre ... calque agencer, déplacer vers le bas,

Beauté parfaite - Chez Tchiky

| Calgues                                                                                                    | Objets Sélections Fegétre         | 2 Aide                                 |
|----------------------------------------------------------------------------------------------------|-----------------------------------|----------------------------------------|
| Nou                                                                                                    | veau calque raster                | 🗶 🕸 - Amélioration des pho             |
| Nou                                                                                                    | veau calque yectoriel             |                                        |
| Nou                                                                                                    | veau calque <u>d</u> 'outil d'art |                                        |
| Nou                                                                                                    | veau groupe de calques            |                                        |
| Nou                                                                                                    | veau calque de masque             | • (F) [22]                             |
| Nouveau calgue de réglage                                                                                       |                                   | ,                                      |
| Dupliquer                                                                                                    |                                   | 1.1.1.1.1.1.1.1.1.1.1.1.1.1.1.1.1.1.1. |
| Supprimer                                                                                                    |                                   | 2. C. 23                               |
| Dissocier les calques                                                                                           |                                   |                                        |
| Propriétés                                                                                                    |                                   | apture AS v                            |
| Agenter                                                                                                    |                                   | Placer en haut de la pile              |
| Afficher                                                                                                    |                                   | Déplacer vers le haut                  |
| Fusionner                                                                                                    |                                   | Déplacer vers le bas                   |
| Second Second Second Second Second Second Second Second Second Second Second Second Second Second Second Second |                                   |                                        |

copier coller WordArt et bien placer suivant modèle sur le fond de cadre

placez vous sur le fond de cadre et dupliquez 2X pour en avoir 3

sur 1 on ne fait rien mais fermez l'oeil

sur 2 redimensionnez à 110% gommez ce qui dépasse du cadre fermer l'oeil

sur 3 redimensionnez 115% gommez ce qui dépasse du cadre fermez l'oeil ouvrir l'oeil 01.

Copiez collez clusters, mettre en place comme sur le modèle Copiez collez encadrement, dupliquez pour en avoir 2 placez vous sur le premier ... réglage ... flou ... flou gaussien mettre rayon à 10

> Placez vous sur le calque le plus haut calque nouveau calque raster, mettez votre signature

> > Ouvrir Animation Shop

dans psp, vérifiez bien que vous êtes sur le fond de cadre 01 ... Edition, copie spéciale, aller dans Animation Shop, coller comme une nouvelle image

revenir dans psp... fermez l'oeil 01 et ouvrir l'oeil 02

#### Beauté parfaite - Chez Tchiky

Edition, copie spéciale, copier avec fusion

allez dans Animation Shop et coller après l'image active

revenir dans votre psp, fermez l'oeil 02 et ouvrir l'oeil 03

Edition spéciale, copier avec fusion

Allez dans Animation Shop et collez après l'image active

Edition, sélectionnez tout Animation,

propriété de l'image et dans la fenêtre qui s'ouvre, mettre 20

| Animation Effets Fenêtre Aide | r:             |
|-------------------------------|----------------|
| Ingérer des images            | 1              |
| Inverser l'ordre des images   | Maj+R          |
| 💶 Renyerser                   | Ctrl+I         |
| tt Retourner                  | Ctri+M         |
| O Rotation                    | Ctrl+R         |
| Alléger l'animation           |                |
| P Redimensionner l'animation  | Maj+S          |
| Remplacer une couleur         |                |
| R Propriétés de l'image       | Alt+Entrée     |
| Propriétés de l'animation     | Maj+Alt+Entrée |

Vérifiez votre animation,

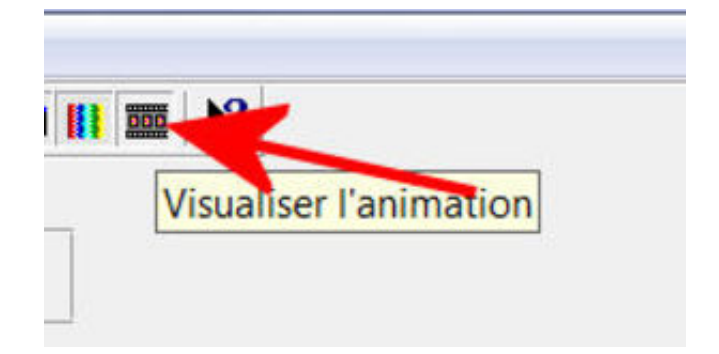

si c'est ok enregistrez en gif

vous avez terminé ... Merci d'avoir suivi mon tutoriel ...